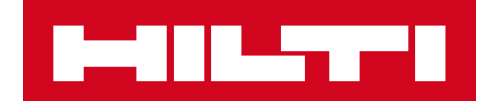

# NAPOTKI ZA UPORABO POSODOBITVE V3.0

# Hilti ON!Track

Datum objave: 09. 06. 2018

| 1   | Glavni poudarki objave                                           | 2  |
|-----|------------------------------------------------------------------|----|
| 2   | Nove lastnosti                                                   | 3  |
| 2.1 | Začetna lokacija in Količina v Potrditev dostave                 | 3  |
| 2.2 | Potrdite izbris seznama prenosov na mobilnem telefonu            | 4  |
| 3   | Izboljšave                                                       | 6  |
| 3.1 | Sprememba pri upravljanju ID sredstev/potrošnega materiala/blaga | 6  |
| 3.2 | Izboljšave opozoril                                              | 11 |
| 3.3 | Prevedene privzete enote                                         | 11 |
| 3.4 | Stran Opis izdelka je spremenjena v Podrobnosti izdelka          | 12 |

## 1 Glavni poudarki objave

# Omejitev odgovornosti: Po izdaji nove različice se morajo vsi uporabniki ON!Track najprej odjaviti in nato spet prijaviti v ON!Track tako v mobilni kot tudi spletni aplikaciji, da bi se lahko prepričali, da nova različica ON!Track deluje tako, kot mora.

Različica V3.0 se osredotoča predvsem na odpravljanje napak in težav s stabilnostjo, ob tem pa prinaša tudi nekatere nove postranske funkcije, kot so: izboljšano upravljanje kategorij in ID za sredstva/potrošni material/blago, zahteva za popravilo stroja v ON!Track v državah, kjer je ta storitev na voljo, in prikaz lokacije prenosa za potrošni material/blago pri njihovem prenosu ter potrditev dostave. In končno tudi en nov jezik (grščina). V nadaljevanju dokumenta je podrobneje opisana vsebina posodobitve programske opreme V3.0.

## 2 Nove lastnosti

#### 2.1 Začetna lokacija in Količina v Potrditev dostave

Zaradi boljše preglednosti in uporabnosti bo od sedaj vsakič, ko vključite potrošni material ali blago v prenos in je možnost "Potrdi dostavo" vklopljena, bosta količina in izhodiščna lokacija prenesenega potrošnega materiala ali blaga prikazani za boljšo preglednost transakcijo, katero morate tudi potrditi.

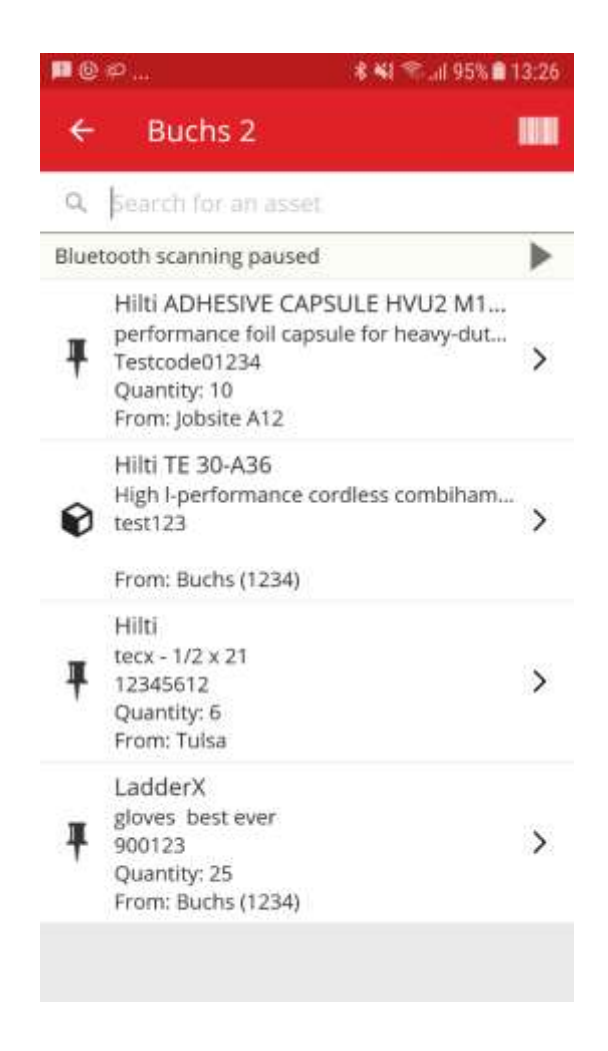

#### 2.2 Potrdite izbris seznama prenosov na mobilnem telefonu

Ko boste sedaj na mobilnem telefonu dodajali izdelke za prenos iz ene lokacije na drugo s pritiskanjem ikone "koš za smeti", se bo prikazalo pojavno sporočilo "Izbris košarice za prenos", s čimer želimo preprečiti napake. Tudi po pritisku gumba da v pojavnem oknu "Izbris košarice za prenos" bo mogoče dejanje razveljaviti z začasnim sporočilom, ki se prikaže na dnu aplikacije ON!Track.

Seznam v košarici za prenos:

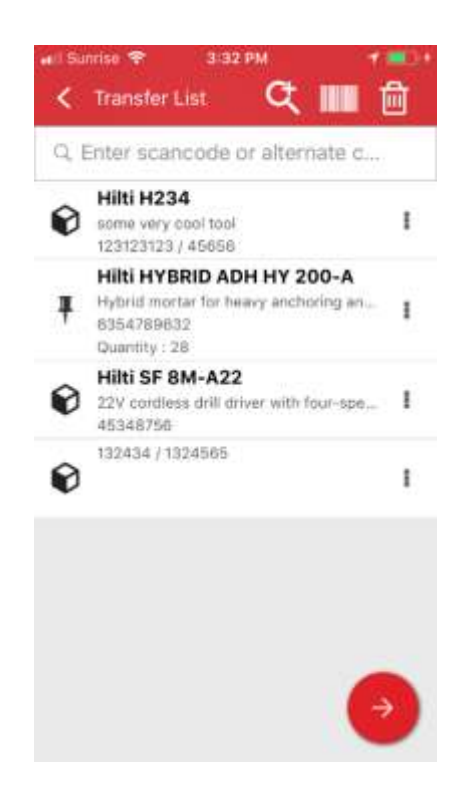

Izbris košarice za prenos:

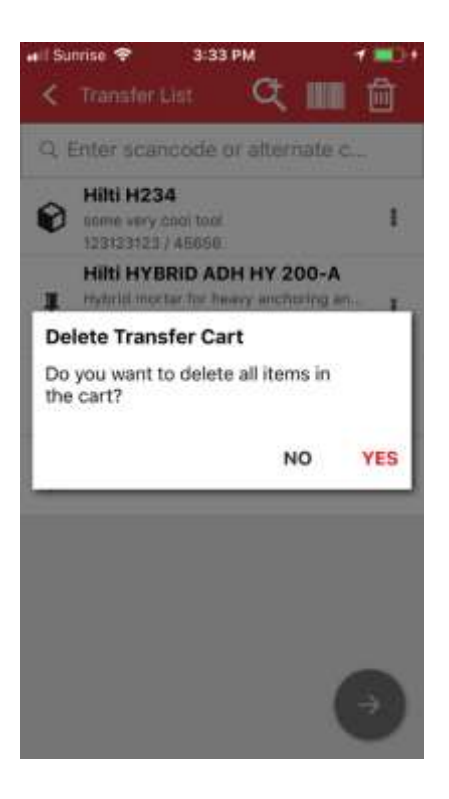

Razveljavi po pritisku gumba Da:

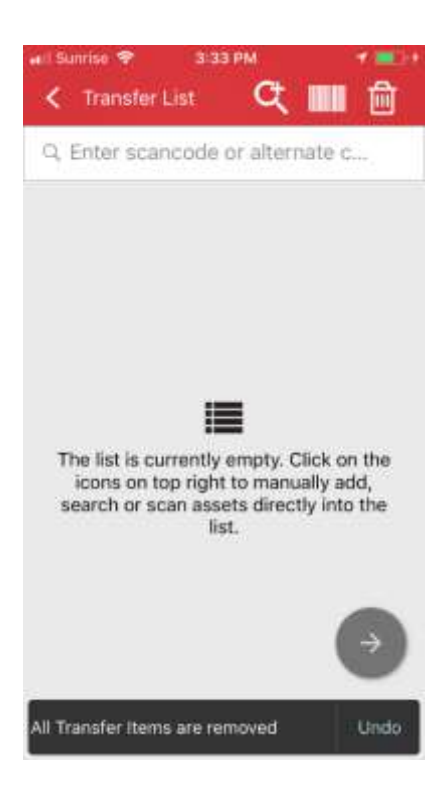

## 3 Izboljšave

## 3.1 Sprememba pri upravljanju ID sredstev/potrošnega materiala/blaga

Za enostavnejšo uporabo in boljšo preglednost smo spremenili upravljanje z ID-ji sredstev/potrošnega materiala/blaga. Posledično je bil zaslon s podrobnostmi sredstev zamenjan s Kategorija in ID-ji.

## 3.1.1 Spletne spremembe

Stari spletni pogled:

| dit asset                      |                   |                                         |               |                |                |
|--------------------------------|-------------------|-----------------------------------------|---------------|----------------|----------------|
| Asset Details                  | Managed As        | Certificates                            | Services      |                |                |
| Asset Details                  |                   |                                         |               |                |                |
| Category                       |                   | Scan Code                               |               | Alternate Code |                |
| Asset.                         |                   | Ether Baan Code                         |               | 300008354      |                |
| Serial Number                  |                   | Scan code or alternate<br>Template Name | code is manda | Manufacturer   |                |
| Search Senal Number            | a,                | TE 6-A 02-H9m                           | ×             | Him -          | and the second |
| We strongly advise yo<br>Model | u to enter the to | Description                             |               | Asset Status   | 1              |
| TE 6-A 02                      |                   | Cordless robry hemme                    | e)            | Operational    |                |
| Friendly Name                  |                   |                                         |               |                | itheredit      |
| Enter Friendly Name            |                   |                                         |               |                |                |
| -                              |                   |                                         |               |                |                |
| Ownership and Stora            | ge Detaile        |                                         |               |                |                |
| Default Location               |                   | Current Locatio                         | m             | Owner          |                |
|                                |                   |                                         |               |                |                |

#### Novi spletni pogled:

| Category & IDs                                             |                          |                                                            |                                         |                                           |  |
|------------------------------------------------------------|--------------------------|------------------------------------------------------------|-----------------------------------------|-------------------------------------------|--|
| Category                                                   |                          | Scan Code Type                                             |                                         | Scan Code                                 |  |
| Asoet                                                      | ,                        | Barcode *                                                  |                                         | 45340750                                  |  |
| Alternate Code                                             |                          | Serial Number                                              |                                         | Scan code or alternate code is mandatory. |  |
| Enter Atemate Code                                         |                          | 123456789                                                  |                                         | ×                                         |  |
| Elline Administration Contract                             |                          | 123436789                                                  | - ×                                     |                                           |  |
| Eller American Court                                       |                          | We strongly advise you                                     | to enter the to                         |                                           |  |
| Details                                                    |                          | 123456789<br>We strongly advise you                        | to enter the to                         |                                           |  |
| Details<br>Template Name                                   | Manu                     | 1294oor.ey<br>We strongly advise you                       | to enter the to                         |                                           |  |
| Details<br>Template Name<br>SF 8M-A22-Him                  | Manu<br>X Hits           | 1234obr/89<br>We strongly advise you<br>flacturer          | Model                                   |                                           |  |
| Details<br>Template Name<br>SF SM A22-Hitts<br>Description | Manu<br>X Hitti<br>Asset | rastongly advise you<br>We strongly advise you<br>facturer | * Model<br>* SF BM-A22<br>Friendly Name | <u> </u>                                  |  |

Kot je zgoraj razvidno smo prerazporedili polja s podrobnostmi sredstev, da imate boljši in lažji pregled nad lastnostmi sredstev/potrošnega materiala/blaga.

#### Sekcija Kategorija in ID vključuje:

- Kategorija
- Vrsta skenirne kode

(To je novo polje, privzeta vrsta kode je vedno 'črtna koda' za potrošni material in blago, za sredstva sta v državah, kjer so pametne oznake Hilti AI T380 v prodaji, na voljo 'črtna koda' in 'pametna oznaka Hilti.')

- Koda za skeniranje
- Nadomestna koda
- Serijska številka

## Del Podrobnosti pri sredstvih vsebuje:

- Ime predloge
- Proizvajalec
- Model
- Opis
- Status sredstva
- Prijateljsko ime

## <u>Za blago:</u>

- Proizvajalec
- Model
- Opis
- Količina
- Prijateljsko ime

## Za potrošni material:

- Proizvajalec
- Model
- Opis
- Enota
- Prijateljsko ime

| Edit 💼 Delete        |   |                |   |                                                                                                    |   |                 |                                      | D D Q WR                     | 8      |
|----------------------|---|----------------|---|----------------------------------------------------------------------------------------------------|---|-----------------|--------------------------------------|------------------------------|--------|
| Scan Code            | τ | Alternate Code | τ | Manufacturer                                                                                                    | × | Model           | 22V Cordiess Drill Driver With Four- | Speed Gearing_               | ;      |
| 154255               |   |                |   | -                                                                                                    |   | SF 14-A         |                                      |                              |        |
| 45345756             |   |                |   | H                                                                                                    |   | SF 8M-A22       | History                              |                              |        |
| New York Contraction | _ |                | _ | (Carried and Carried and Carri | _ | Part legislates | Annet Details                        |                              |        |
|                      |   |                |   |                                                                                                    |   |                 | ANNAL DOLLAR                         |                              |        |
|                      |   |                |   |                                                                                                    |   |                 |                                      | 7                            |        |
|                      |   |                |   |                                                                                                    |   |                 | Friendly Name                        | : Gordess1 metal             |        |
|                      |   |                |   |                                                                                                    |   |                 | Responsible Employee                 | : Selard Szoecs              |        |
|                      |   |                |   |                                                                                                    |   |                 | Current Location                     | : Buchs (1234)               |        |
|                      |   |                |   |                                                                                                    |   |                 | Gurrent Location State               | : Active                     |        |
|                      |   |                |   |                                                                                                    |   |                 | Statue                               | : Operational                |        |
|                      |   |                |   |                                                                                                    |   |                 | State                                | : In Warehouse               |        |
|                      |   |                |   |                                                                                                    |   |                 | Asset Group                          | : Cordless                   |        |
|                      |   |                |   |                                                                                                    |   |                 | Scan Code                            | + 45348756                   |        |
|                      |   |                |   |                                                                                                    |   |                 | Scan Code Type                       | 1 Barcode                    |        |
|                      |   |                |   |                                                                                                    |   |                 | Serial Number                        | : 123456789                  |        |
|                      |   |                |   |                                                                                                    |   |                 | Asset Category                       | : Aasat                      |        |
|                      |   |                |   |                                                                                                    |   |                 | Description                          | 122V cordless drill driver w | ith fo |
|                      |   |                |   |                                                                                                    |   |                 | Model                                | + 9F 88A 499                 |        |

Vrsta skenirne kode bo vedno vidna tudi na stranski plošči sredstva.

## 3.1.2 Spremembe na mobilni platformi

Med dodajanjem novega sredstva v mobilni aplikaciji je možnost Dodaj predmet Hilti skrita v državah SAP ByDesign. Med dodajanjem sredstva je uporaba čitalca črtne kode sedaj obvezna vsakič, ko želite izpolniti "polje za skenirno kodo". "Polje nadomestne kode" lahko še vedno urejate ročno. Zaslona s podrobnostmi sredstev/blaga sta spremenjena, da prikažeta spremembe, vnesene v spletni aplikaciji.

| E F (N) 7 2 7459 1440                       | ■ P 0 NI 7 JZ 755 0 14 49     | ► 🖬 👟 🕴 🕯 🕯 1521                  | 🖬 🖻 🐂 👘 👘 👘 🖬 15:56               |
|---------------------------------------------|-------------------------------|-----------------------------------|-----------------------------------|
| ← Add Asset 📖                               | ← Add asset details           | ← Add Commodity 🛄                 | ← Add commodity details           |
| Asset Identification<br>Scan Code           | Images +                      | Asset Identification<br>Scan Code | tmages +                          |
| Scan or error standard (D<br>Attenuate Code | Hitti TE 7-C<br>Friendly Name | Atemate Code                      | Commodity Details<br>Manufacturer |
| Serval Number                               | Asset Group Person 0          | 0                                 | Select manufacturier Q            |
| -                                           | Thomas S                      | -                                 | Para and A                        |
| 1 2 3 4 5 6 7 8 9 0                         | Notes                         | 1 2 3 4 5 6 7 8 9 0               | Description                       |
| qwertyui op                                 | 1                             | qwertyui op                       | (mar dearrighten                  |
| asd fghjkl                                  | ll                            | asd fghjkl                        |                                   |
| 🕆 z x c v b n m 👁                           | Storage                       | 🕆 z x c v b n m 🕾                 | Asset Group                       |
| 140 (2) (244)                               | Default Location              | 140 63 04440                      | Selice an avail grites            |
| near rost odminent 1 + Onin                 | Warehouse Boston (BOS)        | Term (D) oddaros/                 | Notes                             |

#### Stari videz mobilne aplikacije:

Nov videz mobilne aplikacije:

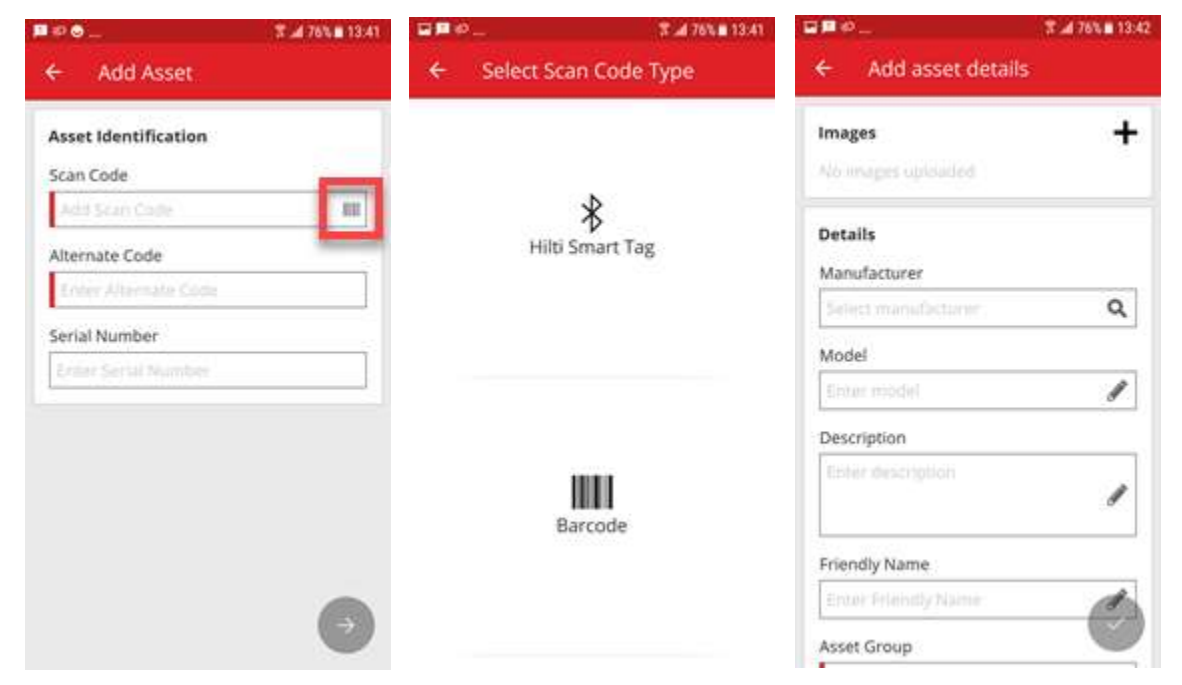

| Il SwisscomFL 🗢 3                                                               | :04 PM 🦪 🕷 🚃                                                |
|---------------------------------------------------------------------------------|-------------------------------------------------------------|
| View More                                                                       | ~                                                           |
| Hilti SF 8M-A22                                                                 |                                                             |
| 22V cordless drill<br>speed gearing an<br>reduced drill bit s<br>performance in | driver with four-<br>d secure chuck for<br>lippage and high |
| Friendly Name                                                                   | Cordless1 metal                                             |
| Asset Group                                                                     | Cordless                                                    |
| Asset Status                                                                    | Operational                                                 |
| Asset State                                                                     | In Warehouse                                                |
| Scancode                                                                        | 45348756                                                    |
| Scan Code Type                                                                  | Barcode                                                     |
| Serial Number                                                                   | 123456789                                                   |
| Category                                                                        | Unique Asset                                                |

Vrsta skenirne kode bo vedno vidna v razdelku Podrobnosti sredstev.

## 3.2 Izboljšave opozoril

Modul opozoril smo dodelali in odstranili razne napake pri načrtovanju alarmov, ki so se pojavljali.

## 3.3 Prevedene privzete enote

Predstavljene privzete enote so bile z različico V2.9 prevedene v podprte jezike, denimo:

- EACH
- BOX
- CANS
- LBS
- TONS
- SHEETS
- FEET
- YDS
- METERS

## 3.4 Stran Opis izdelka je spremenjena v Podrobnosti izdelka

Vsebina strani Opis izdelka je posodobljena.